BizBox dokumentace

# Práce s překlady

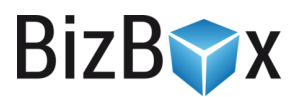

Verze: 5. 6. 2023

Kontaktní e-mail: podpora@bizbox.cz

Web: <u>www.bizbox.cz</u>

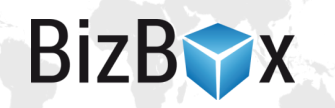

V BizBoxu jsou překlady do cizích jazyků realizovány v několika aplikacích dle typu obsahu, který chcete překládat:

- Řetězce na webu, služby a nastavení (Překladové centrum),
- dlouhé texty na webu a články,
- datové seznamy,
- dlouhé popisy produktů a kategorií.

# Překladové centrum

Překladové centrum je modul, ve kterém se nachází několik aplikací, pomocí kterých můžete vložit překlady pro různé typy překladů – řetězce na webu, atributy stránek (titulek v navigaci, SEO), služby (dopravní a platební metody), nastavení e-mailů (odesílatel e-mailu, předmět), produkty a systémové překlady. Jednotlivé překlady můžete vkládat přímo v aplikaci nebo si je vyexportovat do excelu, doplnit překlad a nahrát zpět.

#### Webový obsah

V aplikaci **Webový obsah** najdete všechny překladové řetězce, které jsou v HTML kódech jednotlivých stránek, šablonách e-mailů a dokumentů.

Překladový řetězec v kódu vypadá například takto: { { \_ ('Dobrý den') } }. Text, který je mezi uvozovkami je překládaný, a jako takový bude obsažen v aplikaci Webový obsah, kde ho můžete přeložit.

Pro přidání překladů postupujte následovně:

- 1. Spusťte modul Překladové centrum a následně aplikaci Webový obsah.
- 2. Zobrazí se všechny překlady webu z vašeho účtu.
- 3. V horní části si je můžete vyfiltrovat dle jazyka a také webu.
- 4. Uvidíte pouze překlady pro daný web a pro vybrané jazyky (zdrojový a cílový).
- 5. Dvojklikem můžete konkrétní překlad vložit nebo upravit.
- 6. V horní části se také nachází tlačítko pro export překladů, které je uloží do excelového souboru. Díky tomu s nimi můžete pracovat v překladatelských nástrojích a pohodlně si je přeložit mimo BizBox. Poté je pouze naimportujete zpět.
- 7. Zkontrolujte si překlady v náhledu a schvalte projekt.

| Web | bový obsah <sup>®</sup>                                                 | PŘEKLADO | VÉ CEI | NTRUM 🔯              |
|-----|-------------------------------------------------------------------------|----------|--------|----------------------|
| E   | Import     Starting       Export     Import       Zavřít     Zdroj      |          |        | i                    |
| 1   | 隆 Upravit 🔁 Resetovat filtry 🛗 Smazat 🍠 Vymazat 🖵 Řadit dle kontextu    |          |        | _                    |
|     | Originální text Překládaný text                                         | F        | Z      |                      |
| Z   | platnost do                                                             | -        | -      | <b>\$</b> - <b>^</b> |
|     | Váš košík je bohužel prázdný.                                           | -        | -      | <b>⇔</b>             |
|     | Ale to nevadí, máme pro Vás mnoho zajímavých produktů, stačí si vybrat! | -        | -      | <b>Q</b>             |
|     | Výběr produktů balíčku                                                  | -        | -      | <b>Ø</b> -1          |

Obrázek 1: Aplikace Webový obsah; v horní části nastavení zobrazených dat a možnost exportu/importu.

**Fuzzy** překlady jsou takové, které jsou obvykle automaticky napárovány systémem (například pokud jste v HTML kódu stránky změnili zdrojový řetězec, který již někdy přeložen byl). Pokud je překlad fuzzy, na webu se nezobrazuje. Je nutné jej zkontrolovat (případně upravit) a příznak fuzzy odstranit.

#### Přidání překladu v Editoru webu

Tato sekce se zabývá přidáním překladů pro řetězec přímo v Editoru webu – tedy v editaci konkrétní webové stránky. Opět platí, že je možné přeložit pouze takový text, který je obalen v překladových značkách: {{ ('Dobrý den')}}.

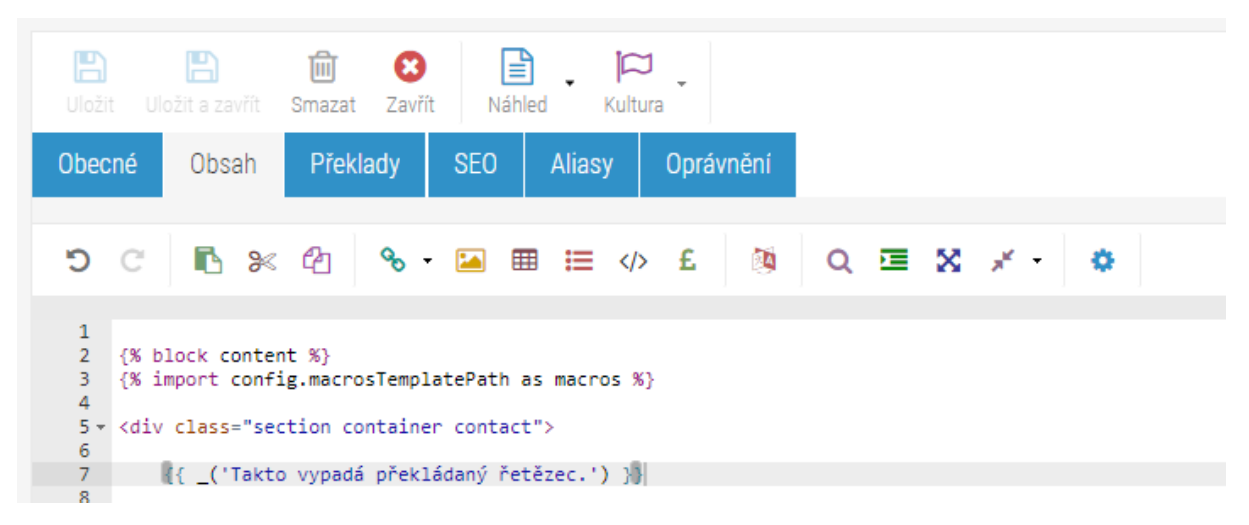

Obrázek 2: Editor webu; kód stránky s přidaným překládaným řetězcem.

Překlady pro konkrétní stránku lze přidat přímo v její editaci – je tedy potřeba jít do Editoru webu a zde si najít konkrétní stránku, na kterou chcete překlad přidat. Postačí, když se přepnete do cílové kultury (tlačítko Kultura v panelu nástrojů) a na tabu Překlady jednotlivé textové řetězce přeložíte. Tento postup se hodí pro překlad nově přidaných řetězců, u kterých víte, na které stránce se nachází.

- 1. Spusťte editaci konkrétního webu, na kterém chcete textový řetězec přeložit.
- 2. V levé části si vyberte stránku, která obsahuje překladový řetězec.
- 3. V pravé části se otevře editace této stránky a vy kliknete na tlačítko **Kultura** v panelu nástrojů. Otevře se nabídka, ve které zvolíte kulturu, ve které chcete přidat překlad.
- 4. V novém tabu se otevře editace stránky v dané kultuře. Pokud se tak nestane automaticky, přepněte se na tab **Překlady**.

| CZ-CS   Kontakt SK-SK   Kontakt                                       | WEB 📀               |
|-----------------------------------------------------------------------|---------------------|
| Liožit uložit a zavřit Smazat Zavřit Náhled Kultura                   | Kontakt stránka     |
| Obecné Obsah Překlady SEO Aliasy Oprávnění                            |                     |
| 🔗 Upravit 🌐 Stáhnout - 🔃 Resetovat filtry Cîlová kultura: slovenština | v                   |
| Originální text                                                       | Překládaný text Fuz |
| ✔ Adresa a fakturační údaje                                           | - ^                 |
|                                                                       | -                   |
| Dotaz z webu                                                          | -                   |

Obrázek 3: Editor webu; přidávání překladů na konkrétní stránce.

BizB

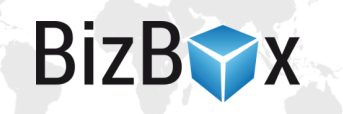

- 5. Zde jsou zobrazeny všechny zdrojové překladové řetězce spolu s jejich překlady. **Dvojklikem** editujte vybraný řetězec a vložte nebo editujte jeho překlad.
- 6. Překlad aktualizujte. V náhledu se můžete podívat, zda je vše v pořádku.
- 7. Schvalte projekt.

### **Atributy stránek**

Atributy stránek je aplikace v modulu Překladové centrum. V této aplikaci najdete překlady, které se nachází v **nastavení jednotlivých stránek** vašeho webu. Opět platí, že v záhlaví aplikace si můžete nastavit zdrojový a cílový jazyk. Ve spodní části aplikace můžete u jednotlivých překladů vidět, ke které stránce patří a též o jakou vlastnost se jedná (popisek, klíčová slova, název, titulek v navigaci,...).

#### E-maily a služby

E-maily a služby je aplikace v modulu Překladové centrum. Zde najdete překlady z **nastavení různých aplikací** (například překládaná nastavení e-mailů, GDPR Souhlasy z modulu Administrace, nastavení slev, texty z Nastavení e-shopu a podobně). Typicky platí, že pokud v nějaké aplikaci existuje pole, u kterého je na **pravé straně vlaječka** (vizte prosím níže), najdete jeho obsah zde a můžete ho rovnou přeložit.

#### **Produkty**

Produkty je aplikace v modulu Překladové centrum. Zde jsou řetězce, které jste zadali v nastavení produktů: název, název v URL, krátký popis, hodnoty variant, pokyny, dostupnost, klíčová slova a podobně. Jedná se o textové řetězce z polí, které mají na pravé straně vlaječku (vizte prosím níže). **Do této aplikace nejsou zařazeny dlouhé popisky produktů a kategorií**. Ty je nutno přeložit buďto přímo v jejich editaci v modulu Produkty nebo pomocí exportu do souboru XLSX, kde je přeložíte a následně naimportujete zpět do systému.

#### Systémové překlady

Jedná se o speciální aplikaci v modulu Překladové centrum, která vám umožňuje editovat systémové "hlášky", které se mohou uživatelům na webu zobrazovat, například pokud z nějakého důvodu nejde přidat produkt do košíku, zákazník zadal neplatný slevový poukaz, došlo k přepočtení košíku a podobně. Standardní systémové zprávy jsou v systému automaticky v češtině, angličtině a slovenštině, ale samozřejmě si je můžete libovolně editovat. Princip je stejný, jako u ostatních překladových aplikací.

# Překlady v aplikacích – pole s vlaječkou

V mnohých aplikacích můžete narazit na políčka, do kterých máte zadat nějaký text a která mají na **pravé straně vlaječku**. Například pokud si otevřete detail nějakého produktu (v modulu Produkty ve stejnojmenné aplikaci), hned na prvním tabu taková políčka uvidíte.

| Kontakt pobočky |                     |  |  |  |  |
|-----------------|---------------------|--|--|--|--|
| E-mail          | info@bizboxlive.com |  |  |  |  |
|                 |                     |  |  |  |  |
| Telefon         | +420 725268987      |  |  |  |  |
|                 |                     |  |  |  |  |

Obrázek 4: Nastavení Pobočky v modulu Administrace. Pole s vlaječkou jsou překládaná.

Pokud na vlaječku kliknete, můžete si vybrat, pro jaké jazyky se vám budou překladová pole zobrazovat. Překlady můžete tedy vkládat přímo do aplikace. Jestliže tedy zůstaneme u produktů, můžete překlady vkládat přímo v aplikaci Produkty nebo v modulu Překladové centrum (ve stejnojmenné aplikaci).

## Překlady pomocí exportů z aplikací

Další možností, jak přeložit produkty či produktové kategorie, je pomocí **exportu** a následného importu souboru ve formátu XLSX. Tuto možnost je také nutné použít pro překlady dlouhých textů v produktech a kategoriích (dlouhé popisy). Pokud chcete jít touto cestou, jděte do modulu Produkty a spusťte aplikaci Produkty. Vyfiltrujte si produkty, které chcete překládat (kliknutím na šipečku ve sloupci, pomocí kterého chcete filtrovat -> Filtry -> zadejte nebo zvolte hodnotu pro filtrování) a klikněte na tlačítko **Export** (to druhé zleva).

Otevře se dialog, ve kterém zvolíte, jaké informace o produktech chcete exportovat a v jakém jazyce mají být. Pokud chcete překládat z češtiny do slovenštiny, doporučujeme si rovnou vybrat i slovenštinu. Ve výsledném exportu tak budete mít připraveny sloupce pro přidání slovenských překladů. Upravený excel pak naimportujete zpět.

|                                             |                                       | Exportovat proc                            | dukty                                                       | 6                                                                    | 3      |             |  |  |  |
|---------------------------------------------|---------------------------------------|--------------------------------------------|-------------------------------------------------------------|----------------------------------------------------------------------|--------|-------------|--|--|--|
|                                             | B B B B B B B B B B B B B B B B B B B | Nastavení exp<br>Typ souboru<br>pro export | Excel                                                       | v                                                                    | i úpri | wy <b>*</b> |  |  |  |
|                                             |                                       | Obsahový filtr                             |                                                             |                                                                      |        |             |  |  |  |
|                                             |                                       |                                            | <ul><li>✓ Obecné</li><li>✓ Popis</li></ul>                  | <ul> <li>Katalogové kategorie</li> <li>Produktové obrázky</li> </ul> |        |             |  |  |  |
|                                             |                                       | Produktové<br>záložky                      | <ul> <li>SEO</li> <li>✓ Sklad</li> </ul>                    | <ul> <li>Produktové<br/>dokumenty</li> <li>Produktové URL</li> </ul> | Star   |             |  |  |  |
|                                             |                                       |                                            | Vztahy                                                      | <ul> <li>Nastavení e-shopu</li> <li>Pokročilá nastavení</li> </ul>   |        |             |  |  |  |
|                                             |                                       | Jazyky                                     | <ul> <li>čeština</li> <li>všechny</li> </ul>                | slovenština                                                          | enst:  |             |  |  |  |
|                                             |                                       | Rozsah exportu                             | <ul> <li>Pouze filtrované</li> <li>Pouze vybrané</li> </ul> |                                                                      | æ.     |             |  |  |  |
| Vytvořil 🔹 Vesp<br>Naposledy upravil 🛎 Vesp |                                       | Včetně variant                             | ANO                                                         |                                                                      |        |             |  |  |  |
|                                             |                                       |                                            |                                                             | ल Export 😢 Zruš                                                      | iit    |             |  |  |  |

Obrázek 5: Aplikace Produkty; nastavení exportu dat.

BizB

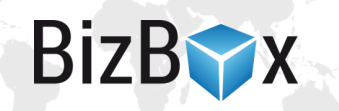

Tímto způsobem také přeložíte dlouhé popisky produktů (či kategorií), které nejsou obsaženy v aplikaci Produkty v modulu Překladové centrum.

Překládat můžete samozřejmě i další produktová pole, která lze překládat (název, název v URL, hodnoty rozšiřujících atributů a podobně). Sloupec, který má ve vyexportovaném excelu v názvu identifikátor jazyka, je možné přeložit (tedy například název sloupce *"name:cs"* je možné přeložit do slovenštiny ve slouci *"name:sk"*).

# Datové seznamy, textové obsahy, webové stránky a články

Speciální typ překladů tvoří texty v modulu **Nástroje autora** a také **webové stránky**, které mají zapnutou editaci pomocí **WYSIWYG editoru**. Je to z toho důvodu, že se často jedná o delší texty, které nestačí překládat stylem "řetězec za řetězec" a často je nutné je přepsat tak, aby to odpovídalo cílovému jazyku (takže již neodpovídá jeden řetězec právě jednomu řetězci).

Toto se týká:

- Článků (modul Nástroje autora),
- textových obsahů (modul Nástroje autora),
- webových stránek (modul Editor webu), které mají WYSIWYG editor,
- datových seznamů (modul Nástroje autora).

Pro překlad těchto obsahů si zobrazte daný obsah ve zdrojovém jazyce. Zde klikněte na tlačítko **Kultura** (kultura je spojení zóny a jazyka) a vyberte požadovaný jazyk. V dalším okně buď můžete zkopírovat obsah ze zdrojového jazyka, nebo založit prázdnou stránku (neplatí v případě Datových seznamů, kde obsah přímo doplňujete do konkrétních polí). Následně vložíte obsah v daném jazyce a obsah uložíte.

| B2B e-shop v BizBoxu                                      | 0                                |
|-----------------------------------------------------------|----------------------------------|
| CZ-CS   B2B e-shop *                                      |                                  |
| Uložit u Uložit a zavřít Smazat Zavřít Náhled Kultura     | B2B e-shop v BizBoxu 👔 🚓         |
| Obecné Obsah Článek Překlady SEO Aliasy Produkty k článku | Vztahy                           |
| ※ ⓑ < ☆ ♥ \$\$ 掌 B I Xa X <sup>*</sup> ✔ Ix 볼 # 55 늘 글 글  | E = ∞ < P ⊆ @ = = Ω = Ω = Ω = {} |
| Formát - Písmo - Veli 🗛 🐼 💭 🖻 Zdroj                       |                                  |

Pro datové seznamy platí, že v detailu konkrétní položky datového seznamu v pravém horním rohu opět kliknete na tlačítko **Kultura** a zvolíte, jaký jazyk chcete přidat. Následně do konkrétních polí **vyplníte hodnoty**, které se mají pro daný jazyk použít, případně pouze zaškrtnete, že se má použít hodnota z výchozí kultury, kterou je patrně kultura česká (cz-cs).

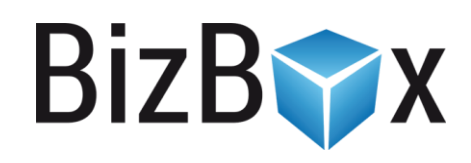

**BizBox, s.r.o.** Roubalova 13 602 00 Brno Česká republika

IČO 293 52 568 DIČ CZ 293 52 568

+420 725 268 999 podpora@bizbox.cz www.bizbox.cz